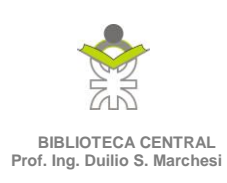

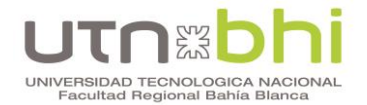

## Renovación de recursos

## Datos de acceso:

- El usuario es el número de legajo:
  - o Estudiantes: legajo definitivo otorgado por el Departamento de Alumnos;
  - Docentes y NoDocentes: el número de legajo de personal.
- La **contraseña** es el DNI <u>(por favor, no cambiar la clave</u>).

**Problemas para ingresar** (se ruega <u>no cambiar la contraseña</u>): comunicarse con la BCyCD y le responderemos en nuestro horario de atención:

- Mail: <u>bcutnfrbb@gmail.com</u>, detallando:
- Asunto: Renovación y su número de legajo;
- Cuerpo del mail: Solicitud de renovación de nombre y apellido, DNI, legajo y números de inventario de los libros en préstamos, fecha de vencimiento. El número de inventario lo obtendrá de la etiqueta en el lomo del libro, por ejemplo:

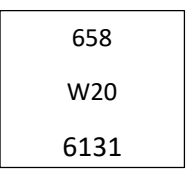

El número de inventario es 6131.

• Por favor, por el momento, no utilizar los servicios de mensajería de redes sociales para canalizar estas consultas.

## Pasos para renovar los recursos:

- 1- Ingresar a la página web de la BCyCD: <u>http://bit.ly/3j5E6IP</u>
- 2- Dirigirse a "Sistema online" e ingresar con su usuario, contraseña y el código de seguridad. El sistema le permitirá corroborar el ingreso visualizando sus datos personales en la página:

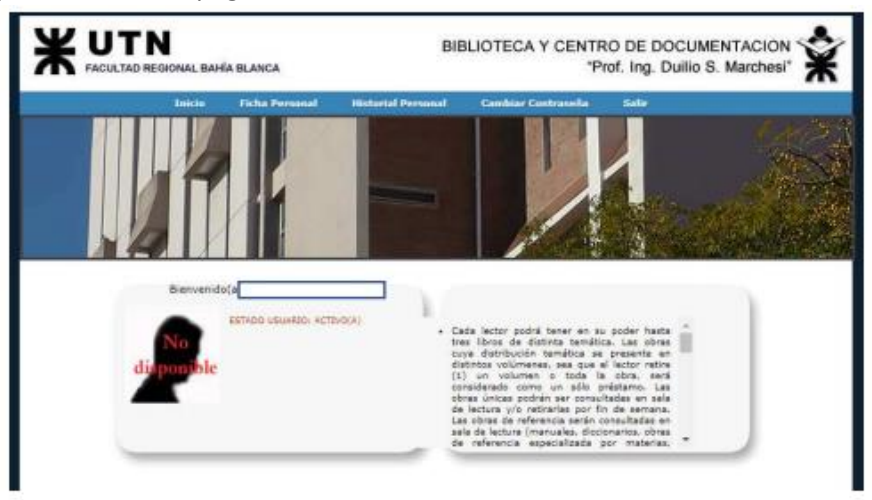

"2021 – Año de homenaje al Premio Novel de Medicina Dr. Cesar Milstein"

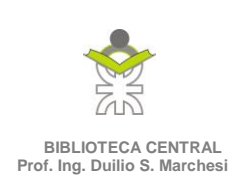

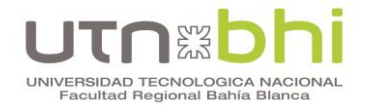

- 3- Dirigirse a "Ficha Personal";
- 4- En la siguiente pantalla encontrarán una tabla con una cantidad de registros de acuerdo con la cantidad de libros prestados, le mostrará los datos relevantes: fecha de préstamo, fecha de devolución y estado: vigente, próximo a vencerse, vencido.

|        |       | che Personal Histo           | rial Personal Cambri           | lar Contraseña | Sale       |
|--------|-------|------------------------------|--------------------------------|----------------|------------|
|        | 9     |                              |                                |                | 1          |
| 4      | K     |                              |                                | 1              |            |
|        |       |                              |                                |                |            |
| _      | _     |                              | Prestamos                      |                |            |
|        |       |                              |                                |                |            |
| Titulo | Autor | Fecha Prestamo               | Fecha Devolución               | s Estado       | Renovación |
| Titulo | Autor | Fecha Prestamo<br>03/03/2020 | Fecha Devolución<br>06/09/2021 | s Estado       | Renovar    |
| Titulo | Autor | Fecha Prestamo<br>03/03/2020 | Fecha Devolución<br>06/09/2021 | s Estado       | Renovar    |

- 5- Hacer clic en el botón "Renovar" en cada registro de la tabla.
- 6- Observar que la fecha de devolución se actualice en cada registro de la tabla.
- 7- Salir del sistema.

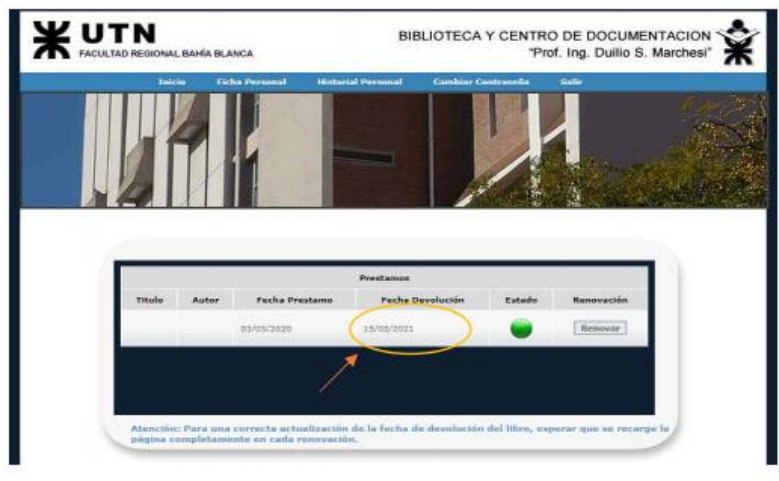

## Indicaciones importantes:

- No cambiar la contraseña.
- Observar que se actualice la fecha de devolución.
- Si no se realiza la transacción es porque el préstamo se encuentra vencido y el recurso debe ser devuelto (no puede renovarse por ningún medio).
- No realizar la transacción a última hora del día, es posible que el horario del servidor esté ligeramente adelantado.